| ファームウェアのアップデート手順                                                                                                    | ./2 |
|----------------------------------------------------------------------------------------------------|-----|
| ◇ アップデート用のファームウェアを下記URLよりダウンロードします。                                                                                                    |     |
|                                                                                                    |     |
| http://www.shimizudenki.co.jp/wp-content/uploads/2023/10/PEUGEOT_DDM_OP.zip                                                                                                    |     |
| ◇ ダウンロードしたzipファイルを解凍します。<br>◇ アクセサリー雷酒がOFEの状態でディスプレイミラーからmicroSDカードを抜き取り                                                                                                    |     |
| $\sqrt{y}$ がりていた。<br>解凍したファイル内の「MASS」CFGファイル / 「PQ.bin」BINファイルをコピーし、                                                                                                    |     |
| microSDカードに貼り付けます。                                                                                                    |     |
| ・解凍したファイル                                                                                                    |     |
|                                                                                                    |     |
|                                                                                                    | ?   |
| $\begin{array}{c c} & & & & & \\ \hline & & & & & \\ \hline & & & & \\ \hline & & & &$                                                                                                    |     |
| 4 MASS 2017/10/07 1:02 CFG ファイル 0 KB                                                                                                    |     |
| PQ.bin 2021/07/04 17:52 BIN ファイル 8,079 KB                                                                                                    |     |
|                                                                                                    |     |
|                                                                                                    |     |
|                                                                                                    |     |
|                                                                                                    |     |
| 2個の頂日 ┃                                                                                                    |     |
| ・microSDカード                                                                                                    |     |
| Imicioe D y y in a second second |     |
| ファイル ホーム 共有 表示 ドライブ ツール                                                                                                    | ?   |
| ← → ↑ ◆ PC > SDHC (E:) >  V む ク SDHC (E:)の検索                                                                                                    |     |
| 名前     更新日時     種類     サイズ                                                                                                    |     |
| L CARDV 2020/03/01 13:25 ファイル フォルダー<br>の KB 2017/10/07 1:02 CFG ファイル 0 KB                                                                                                    |     |
| PQ.bin 2021/07/04 17:52 BIN ファイル 8,079 KB                                                                                                    |     |
|                                                                                                    |     |
|                                                                                                    |     |
|                                                                                                    |     |
|                                                                                                    |     |
| 3個の項目                                                                                                    |     |
|                                                                                                    |     |

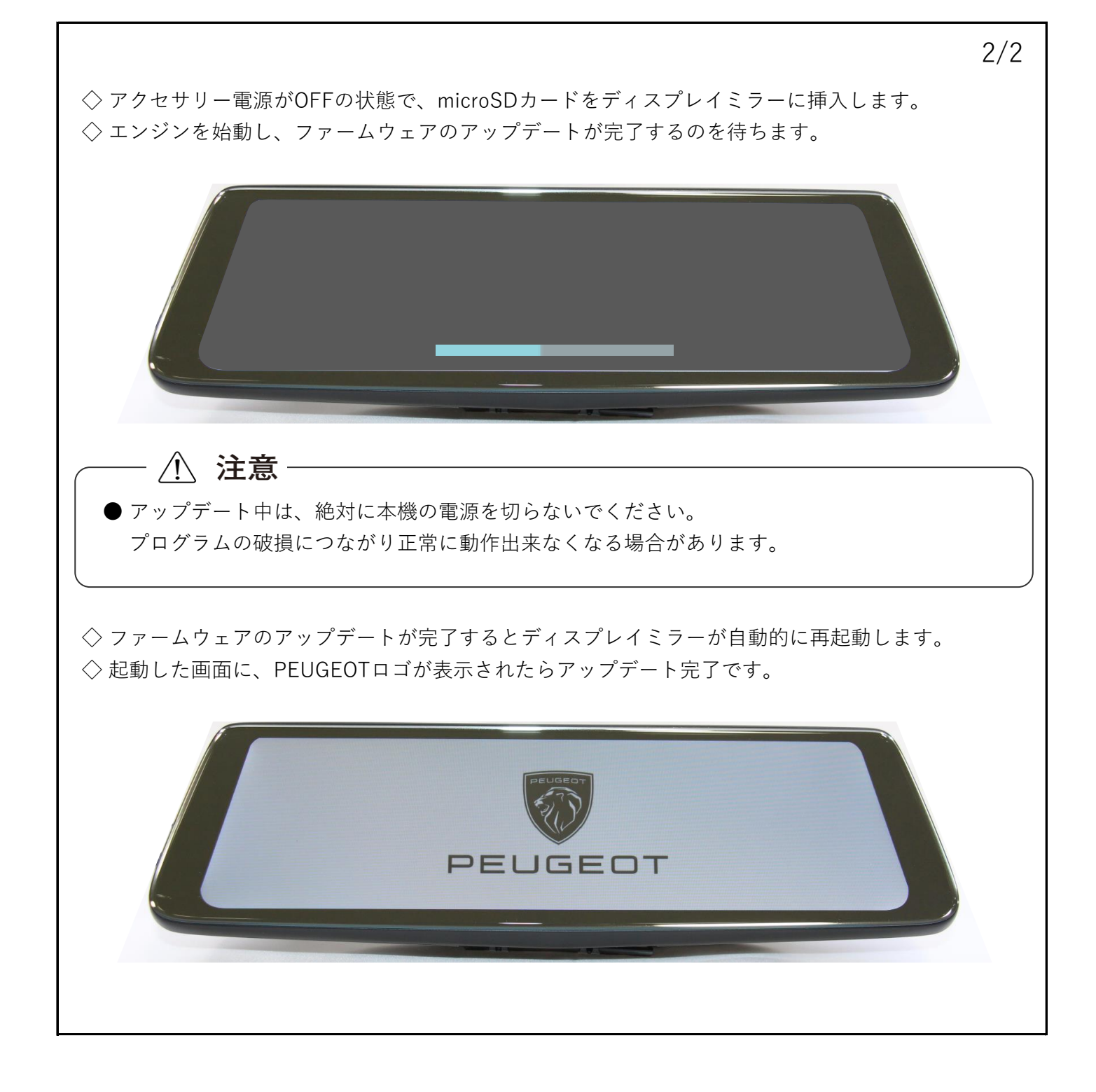